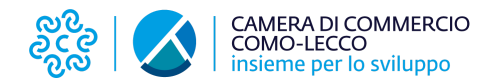

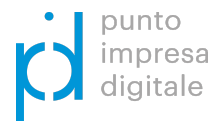

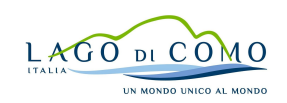

all

## BANDO "VOUCHER DIGITALI I4.0 E SOSTEGNO ALLE IMPRESE TURISTICHE - ANNO 2020" LINEE GUIDA PER LA PRESENTAZIONE DELLA PRATICA TELEMATICA DI RENDICONTAZIONE

## COLLEGARSI ALLO SPORTELLO TELEMATICO:

http://webtelemaco.infocamere.it

## ACCEDERE ALLA SESSIONE:

Sportello pratiche  $\rightarrow$  Servizi e-gov  $\rightarrow$  Contributi alle imprese  $\rightarrow$  Accedi *(inserire le medesime credenziali utilizzate per la domanda di contributo)* 

## L'iter di invio della rendicontazione da seguire è lo stesso dell'invio della domanda.

NB: prima di procedere nella compilazione della Nuova pratica, entrare nella sezione CHIUSE e <u>reperire il numero di Protocollo relativo alla pratica di domanda di contributo</u>.

- CREARE IL MODELLO BASE (file XML) utilizzando la funzione "CREA MODELLO" nel menù in alto. Per la pratica di rendicontazione il modello base va creato ex novo
- Selezionare CCIAA > CO/LC
- Inserire il numero REA o il Codice Fiscale dell'impresa e cliccare su "CERCA"
- Selezionare il tipo pratica "RENDICONTAZIONE"
- Selezionare lo sportello di destinazione "CCIAA di Como-Lecco Contributi alle imprese"
- Cliccare su "AVVIA COMPILAZIONE"
- Selezionare "Bando voucher digitali I4.0 e sostegno alle imprese turistiche Anno 2020"
- Selezionare la misura su cui è stata presentata la domanda:
  - o Bando voucher digitali I4.0 2020
  - o Bando sostegno digitale alle Imprese Turistiche\_anno 2020
- Inserire i dati richiesti e, al termine, cliccare su "SCARICA MODELLO BASE"

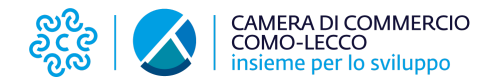

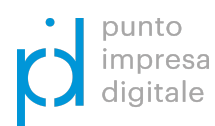

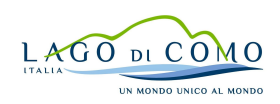

Una volta creato il "Modello base":

• Selezionare la voce "NUOVA" dal menù in alto

Nella maschera di ricerca impresa:

- Selezionare CCIAA > CO/LC
- Inserire il numero REA o il Codice Fiscale dell'impresa e cliccare su "CERCA"
- Selezionare il tipo pratica "RENDICONTAZIONE"
- Selezionare lo sportello di destinazione "CCIAA di Como-Lecco Contributi alle imprese"
- Allegare il MODELLO BASE creato nel passaggio precedente cliccando su "Scegli file"
- Cliccare sul tasto "AVVIA CREAZIONE"

Nella nuova finestra:

- Selezionare il bando e compilare i restanti campi.
- Allegare la documentazione richiesta dal bando cliccando su "ALLEGA"
- Al termine, cliccare su INVIA PRATICA per concludere la procedura inviando la pratica di rendicontazione.

Per quesiti tecnici sulla piattaforma WebTelemaco: Tel. 049 2015215

Per quesiti sulla documentazione di rendicontazione: pid@comolecco.camcom.it